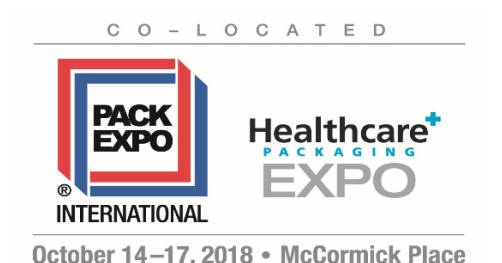

Chicago, Illinois USA

EAC Information Deadline to Register: Monday, August 27, 2018

## **ATTENTION EXHIBITORS**

Please follow these instructions for registering an EAC for PACK EXPO International and Healthcare Packaging EXPO 2018.

1. Visit <u>EACAShows.com</u> and use the **Exhibitor Sign In**.

2. From the event menu, select **"PACK EXPO International and Healthcare Packaging EXPO 2018"**. Enter the Exhibitor ID, Exhibitor Primary Contact Email Address, and Password provided to you by show management (*Note: EAC Registration exhibitor ID/password is the same as PEI / HCPE Exhibitor Dashboard exhibitor ID/password*)\*\*

3. Select a service category under "ADD AN EAC". Continue by following the steps noted on your screen.

4. Once registered, your EAC selection will appear on the left side of your login screen. Please use the **Email** link to confirm your registration has processed correctly.

\*\* If you do not know your login information, please email expo@pmmi.org